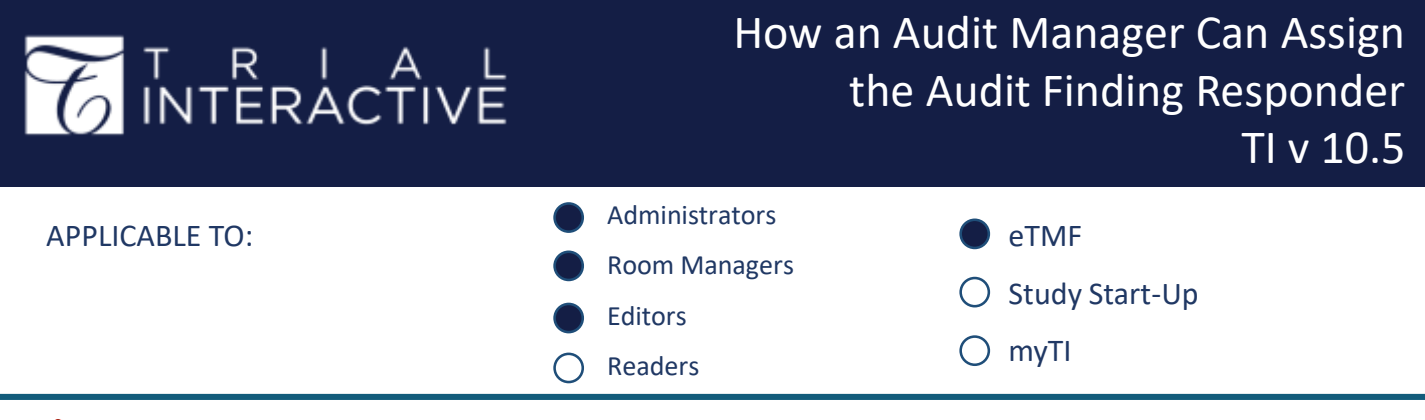

Audit Findings are created when a document receives a failed status during an audit. Findings are poolec for any Audit Responder to address. The steps below show how a specific Responder can be assigned to a Finding

by the Audit Manager. These steps assume the user has been previously assigned the role of Audit Manager.

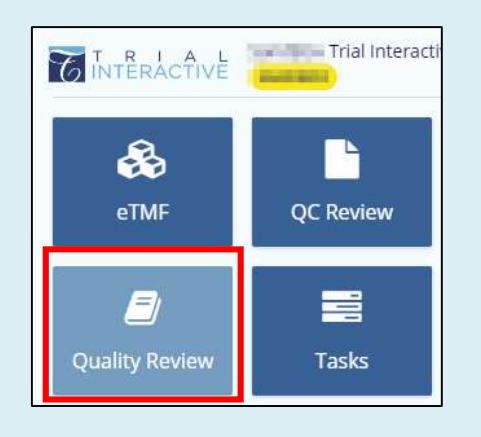

2. Expand the view selection dropdown menu to select an **Audit** (sample audit names shown).

3. Select the folder view type: Audit Findings.

1. Log in to a room and click the **Quality Review** application from the navigation grid.

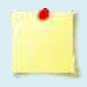

Contact your room Administrator if the **Quality Review** application is not visible.

| Guatty ferow 2020 Bi-Annual QC #1<br>Document Some<br>Austrier Admin 103<br>Were by Audit Findings | 1 - T of 1 (D selected)                                    | Womkted Name |    |
|----------------------------------------------------------------------------------------------------|------------------------------------------------------------|--------------|----|
| Choose View By                                                                                     |                                                            |              | /× |
|                                                                                                    | Correction Constraints                                     |              |    |
| Document Type                                                                                      | Query By Secolers                                          | Site         |    |
| Country                                                                                            |                                                            |              |    |
| Quality Review                                                                                     | 2020 Bl-Annual QC #1                                       | *            |    |
| Document Status                                                                                    | Pending                                                    | *            |    |
| By Auditor                                                                                         | â Admin 103                                                | ¥.           |    |
|                                                                                                    | Make default<br>Make default for all room<br>Cancel Select |              |    |

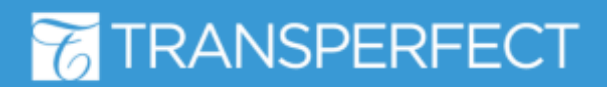

TI v10.5 November 2023 Page 1 of 2

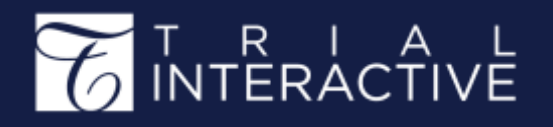

## How an Audit Manager Can Assign the Audit Finding Responder TI v 10.5

## 4. Click on the **Unclaimed** folder.

| Document Status |            |   |
|-----------------|------------|---|
| View by By Aud  | t Findings |   |
|                 |            | ; |
| ⊼ *All 8        |            |   |

5. Select a document available to claim. Locked documents, marked with a closed padlock, are already being addressed.

| 🗆 🖪 🗶 🚔 😁 🛶                                             | InformedConsent_sample1        | 05 Site Management'     |
|---------------------------------------------------------|--------------------------------|-------------------------|
| 🗆 🖪 🗶 🚖 🚥                                               | CTA                            | 05 Site Management      |
| 🖺 Document 👻 🕿 Email 🛛 🗣 E.                             | xport ▼ 🖺 Assign To 6. In docu | the grid, select the    |
| Quality Review 2nd Quarter Quality R<br>Document Status | to a s                         | pecific Audit Responder |

7. In the popup, choose an Audit Responder from the Auditors dropdown. Click Assign.

Repeat steps for additional findings/responders.

| Assign To    |      | × |
|--------------|------|---|
| Auditors *   |      |   |
| Editor 100 × |      | × |
| [            |      |   |
|              |      |   |
|              |      |   |
|              |      |   |
|              | <br> |   |

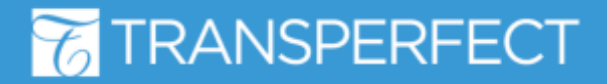

TI v10.5 November 2023 Page 2 of 2

er.